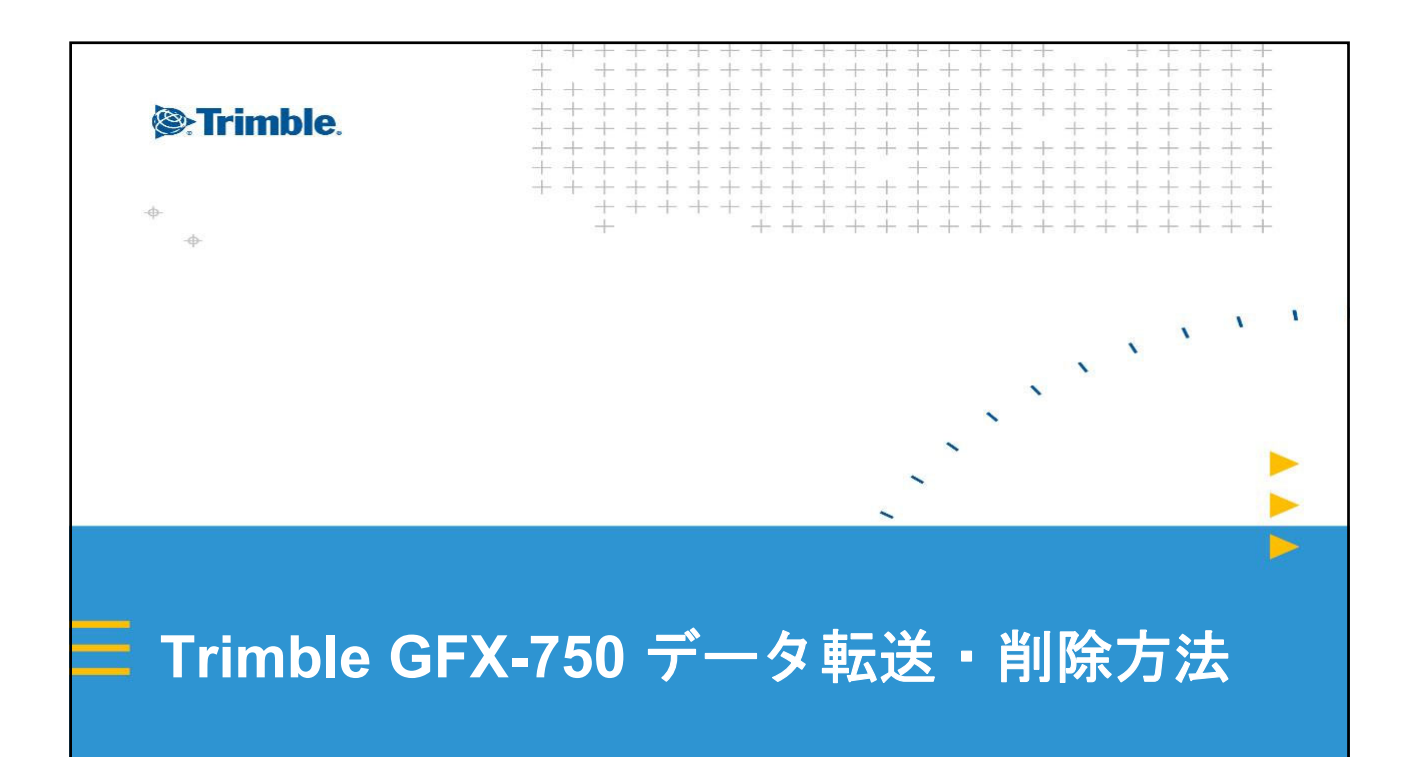

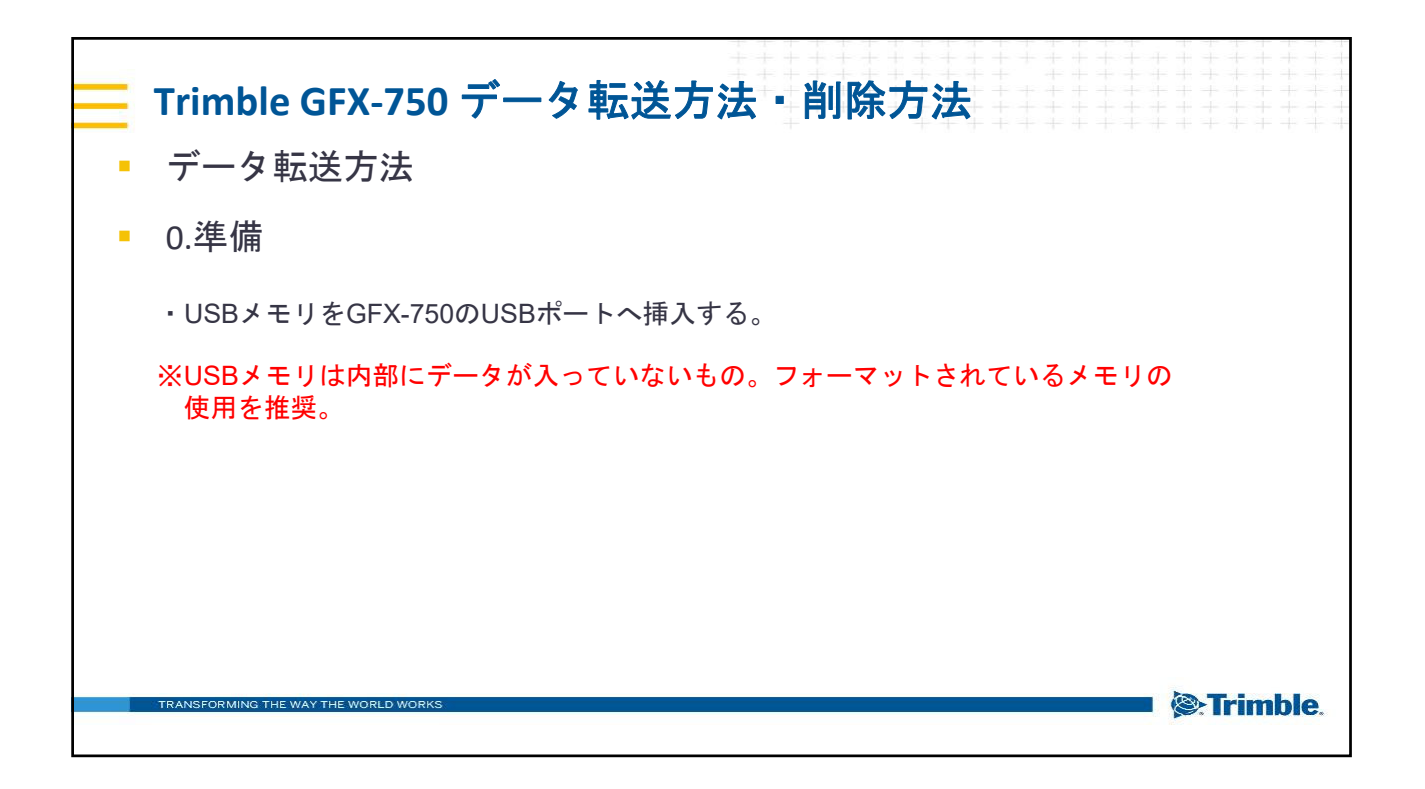

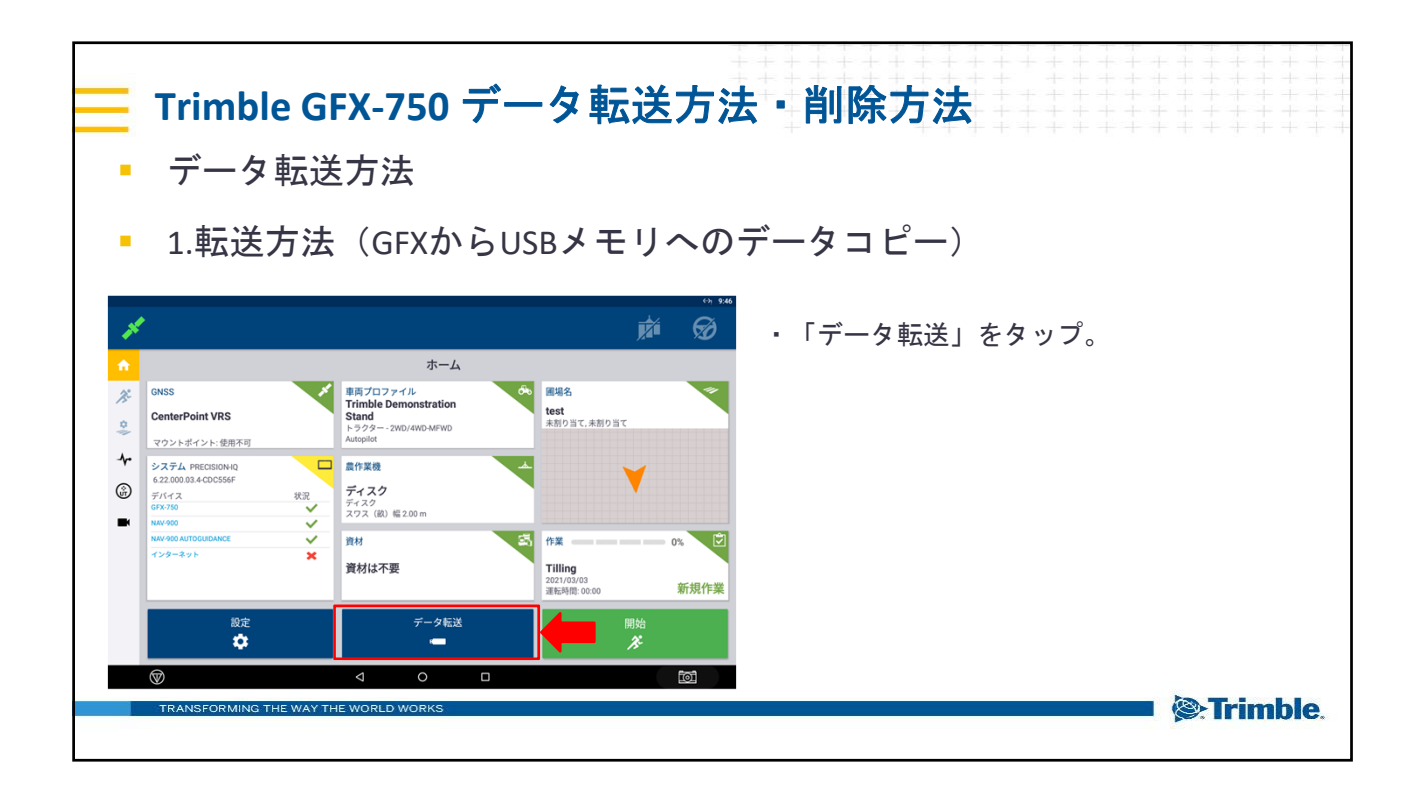

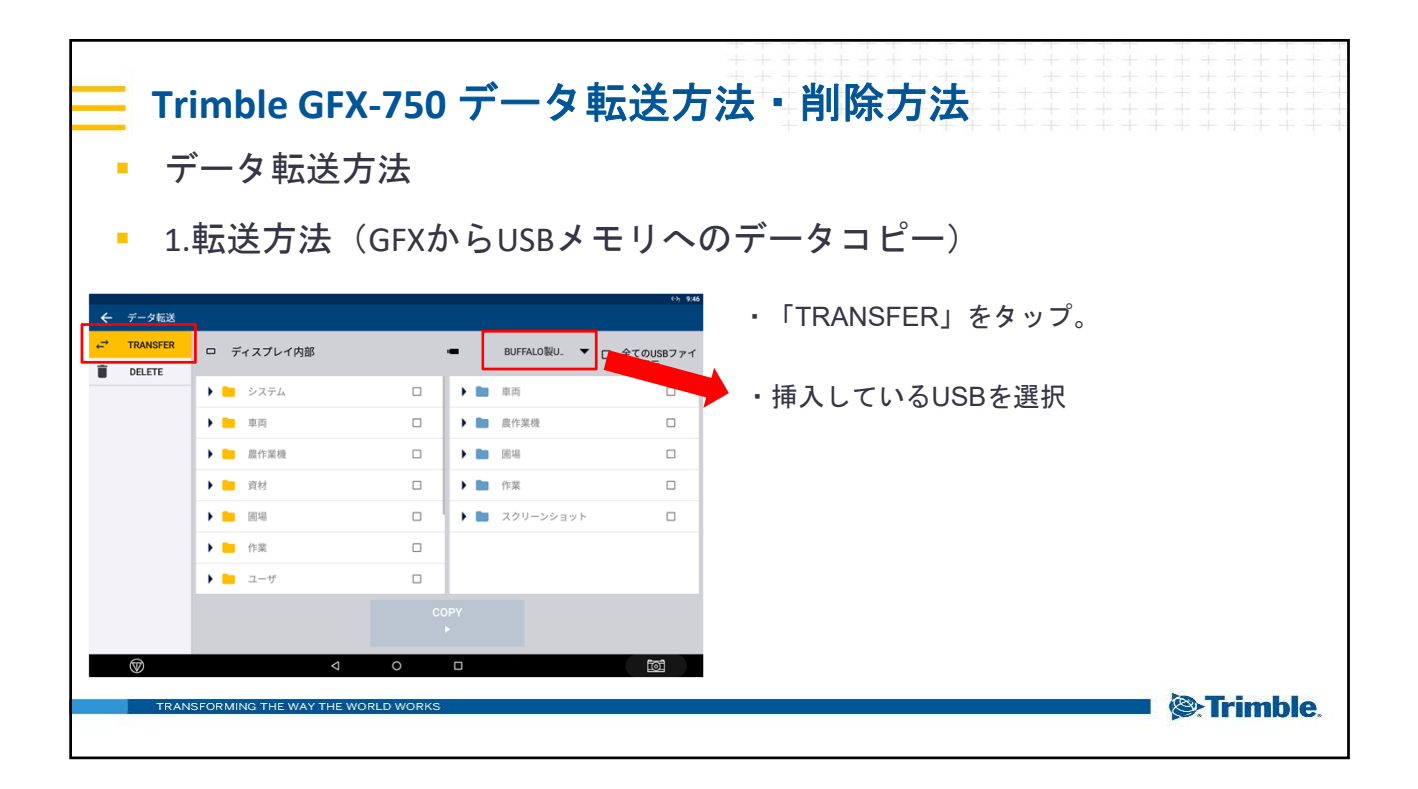

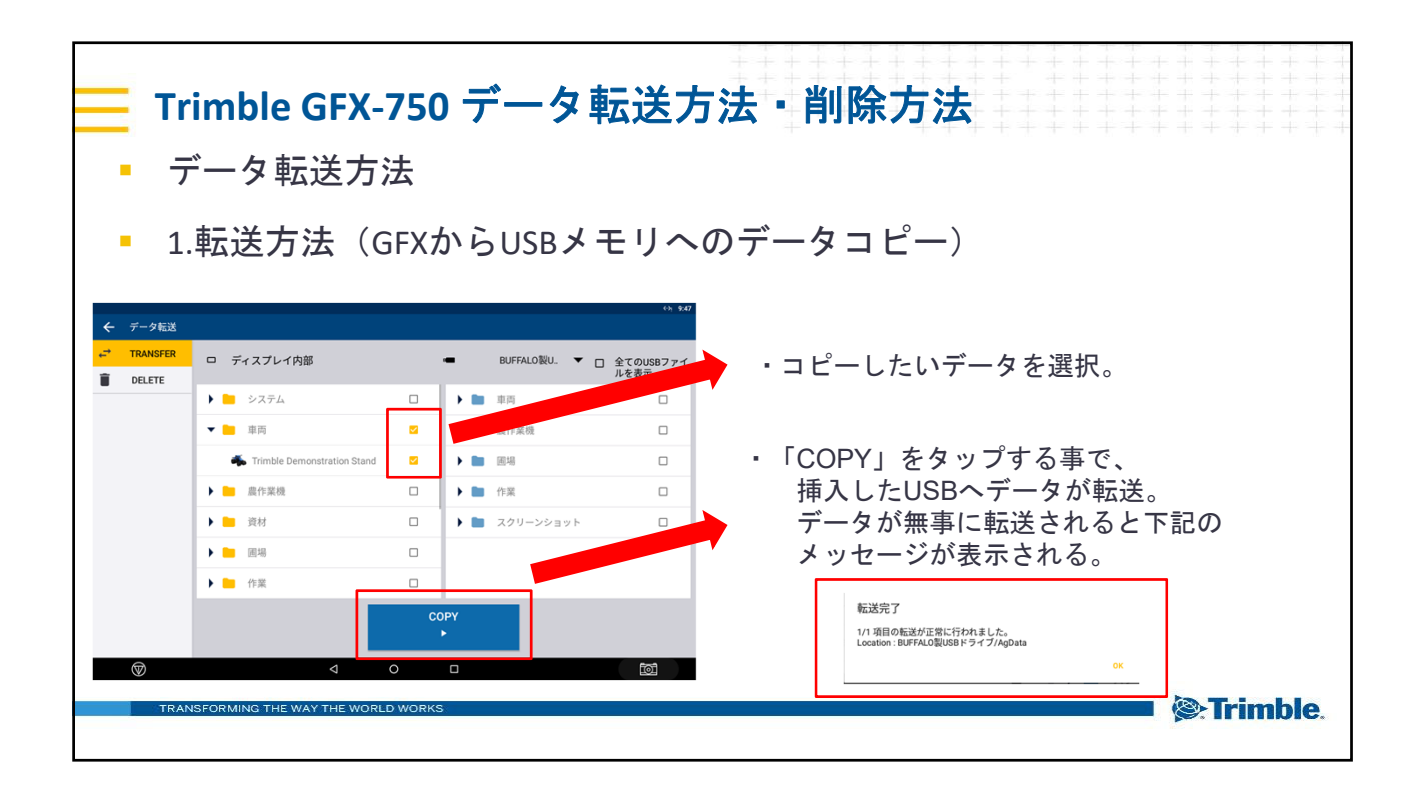

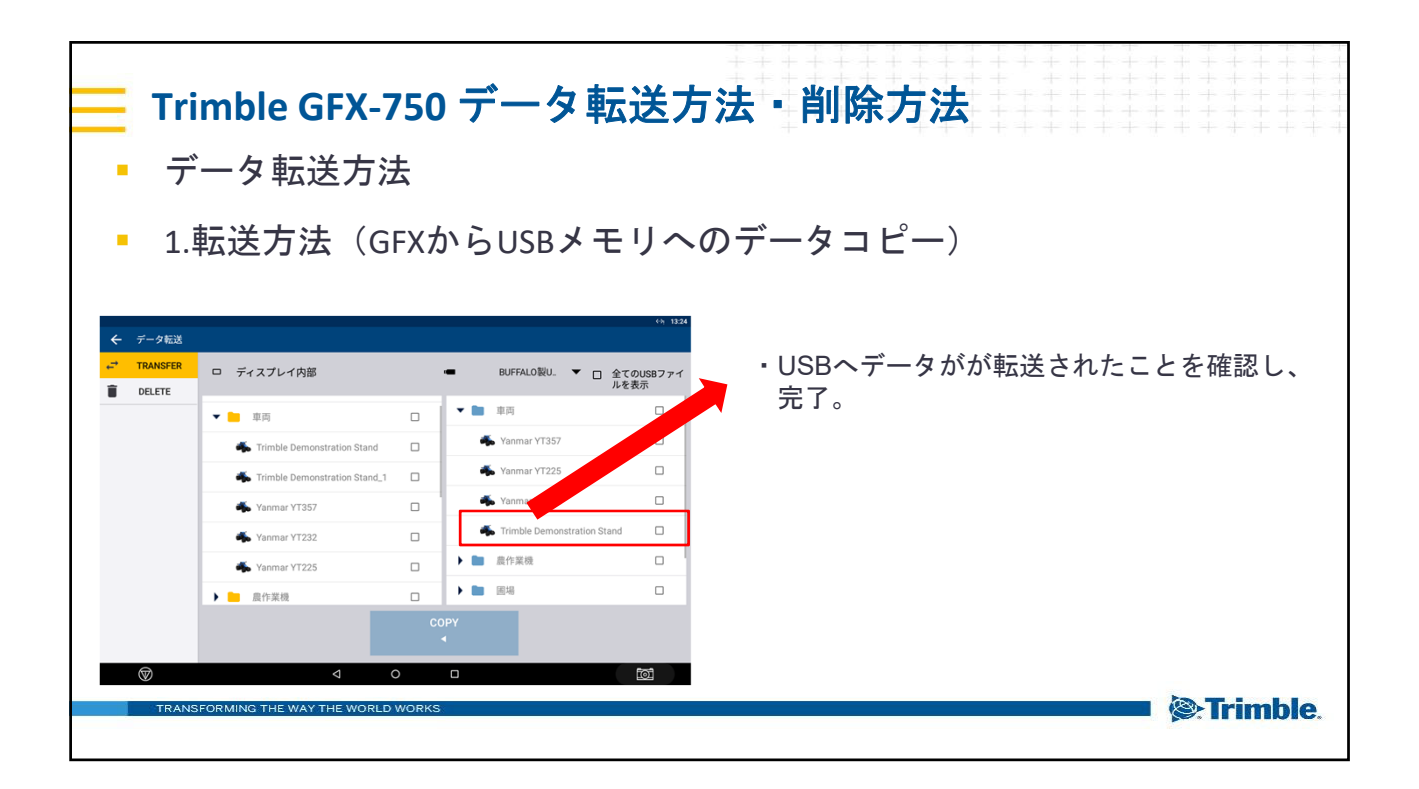

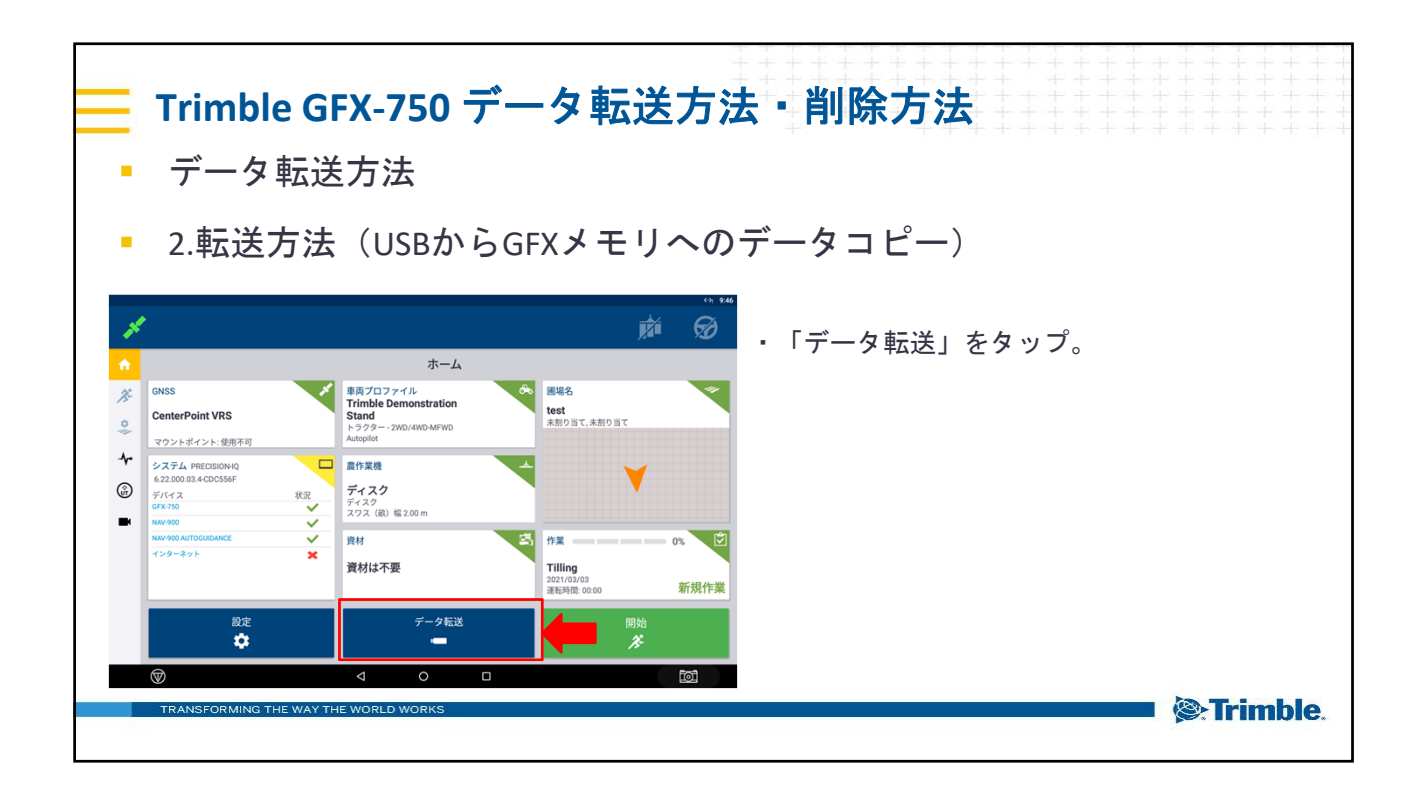

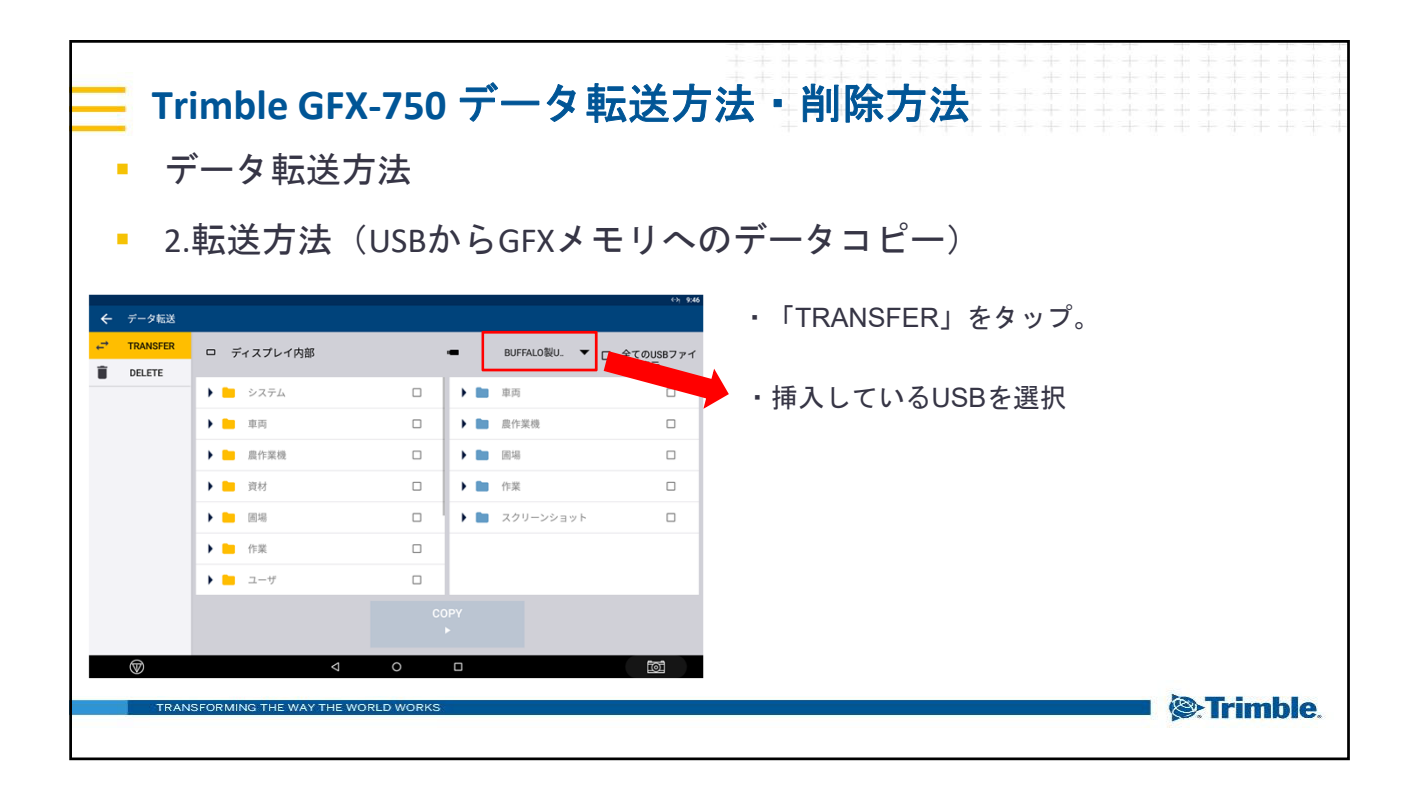

| <ul> <li>2.転送方法(USBからGFXメモリへのデータコビー)</li> <li> </li> <li></li></ul>                                                                                                    | · + + + + +<br>· + + + + +<br>· + + + + +<br>· + + + + |
|----------------------------------------------------------------------------------------------------|--------------------------------------------------------|
| <ul> <li>○ 0.0 ○ 0.0 ○</li></ul> |                                                        |
| ②                                                                                                    |                                                        |

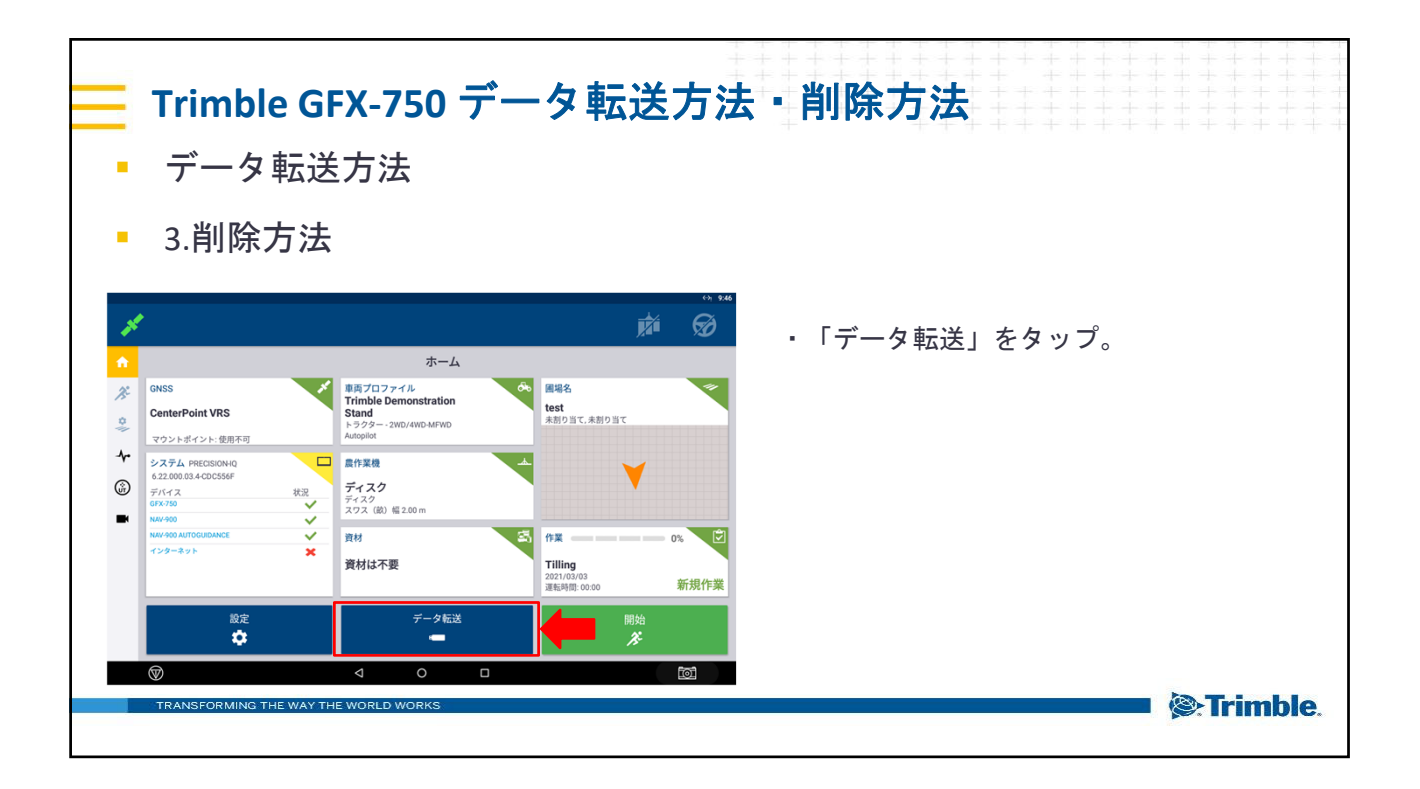

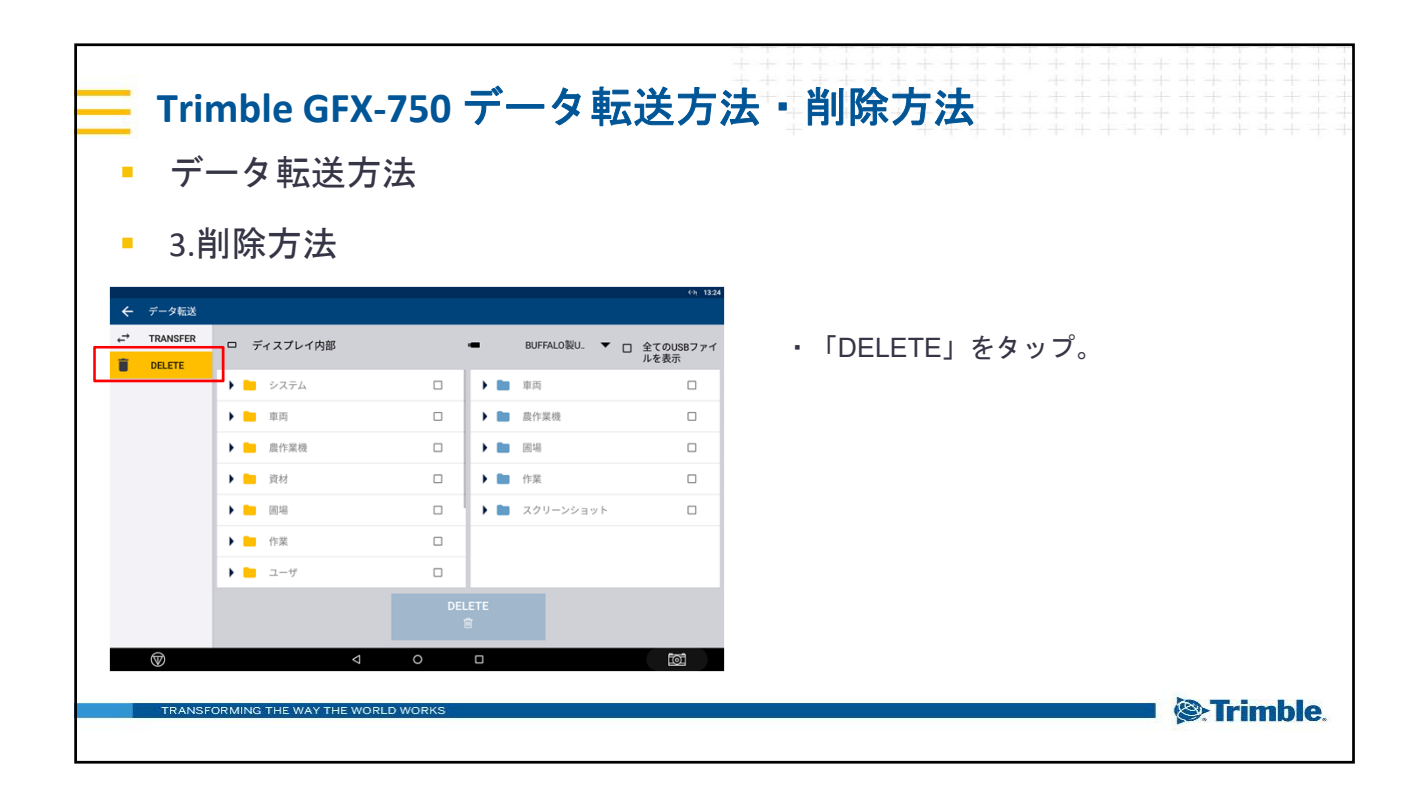

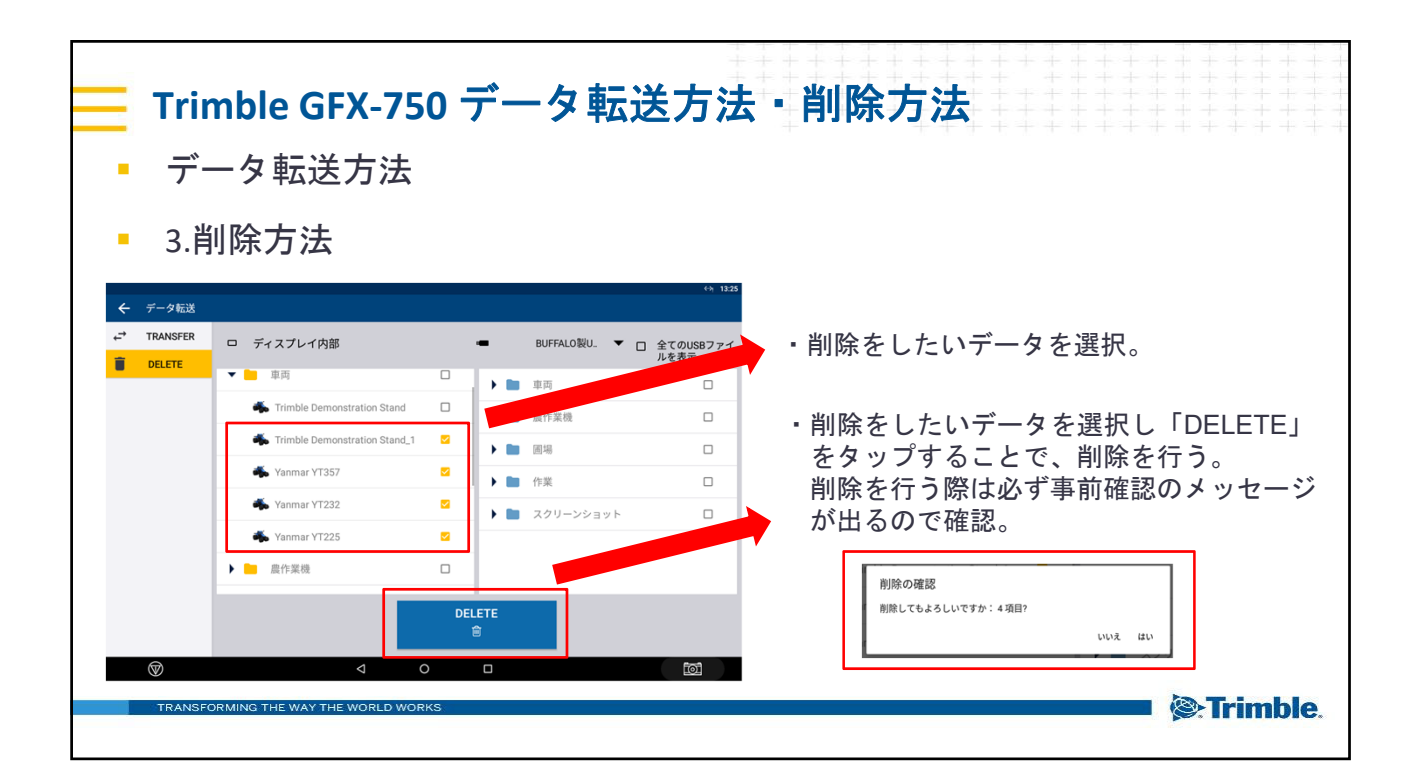

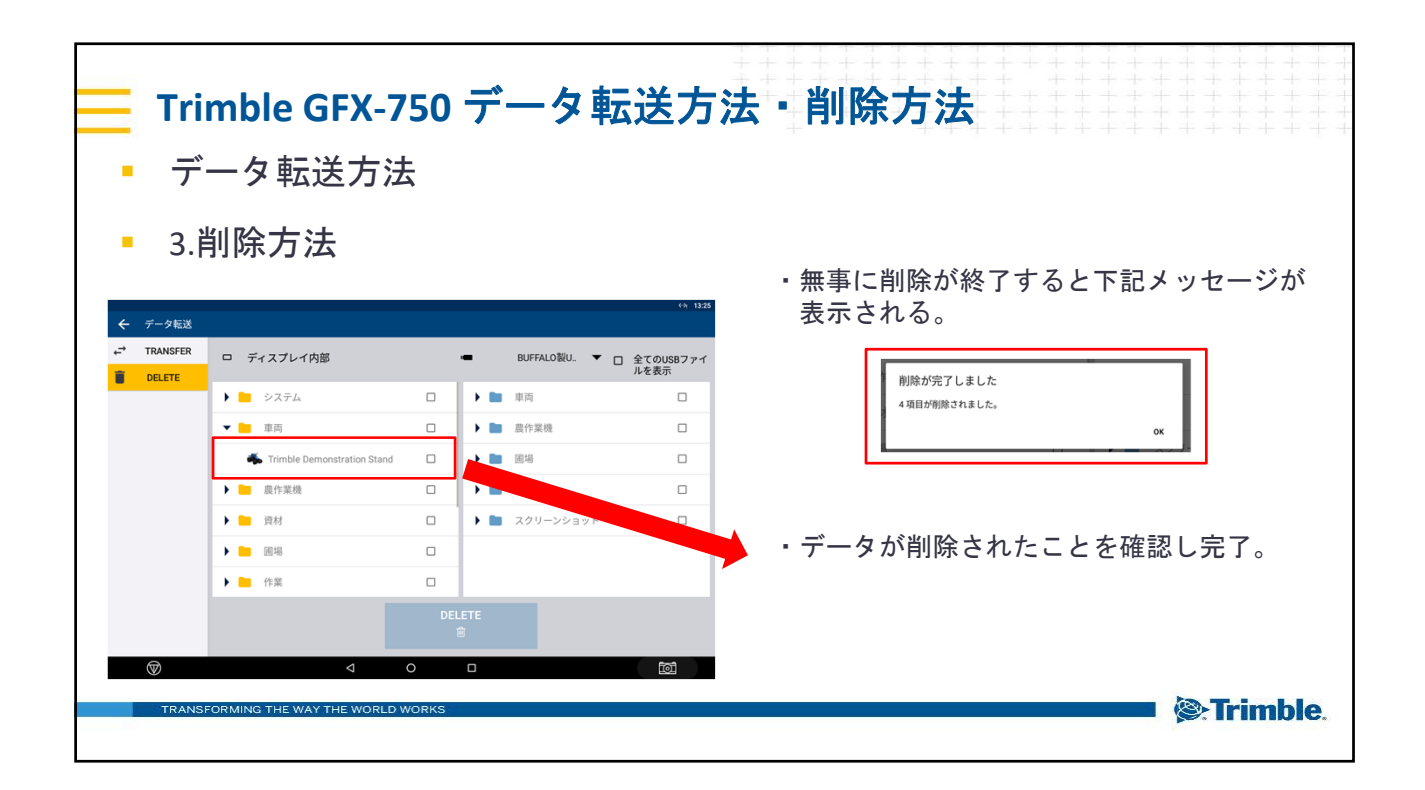